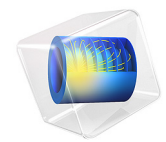

# Jet Pipe

This model is licensed under the COMSOL Software License Agreement 6.1. All trademarks are the property of their respective owners. See www.comsol.com/trademarks.

# Introduction

This example models the radiation of fan noise from the annular duct of a turbofan aeroengine. When the jet stream excites the duct, a vortex sheet appears along the extension of the duct wall. In the model you calculate the near field on both sides of the vortex sheet. The background mean-flow is assumed to be well described by a potential flow, in this model a uniform flow. This means that, the acoustic field can be modeled by solving the linearized potentiality flow equations in the frequency domain.

# Model Definition

The model is axisymmetric with the symmetry axis coinciding with the engine's centerline (gray area in the figure below). The flows both inside and outside the duct are uniform mean flows, they have a magnitude of  $M_1$  and  $M_0$ , respectively. Because the flow velocities differ, a vortex sheet separates them (dashed line in the figure below).

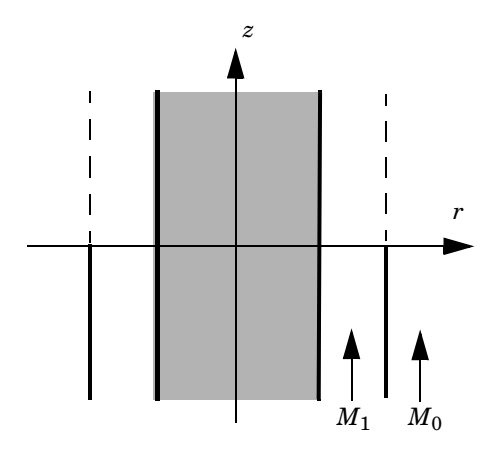

Sketch of the turbofan motor.

The Linearized Potential Flow, Frequency Domain interface in the Acoustics Module describes acoustic waves in a moving fluid with the potential  $\phi$ , for the local particle velocity as the basic dependent variable; see the chapter about aeroacoustics in the *Acoustics Module User's Guide* for details. The field equations are only valid when the background velocity field is irrotational, a condition that is not satisfied across a vortex sheet. As a consequence, the velocity potential is discontinuous across this sheet. To model this discontinuity, you use the Vortex Sheet boundary condition which is available on

interior boundaries. The boundary conditions on the two sides of the vortex sheet are defined as follows:

$$\begin{bmatrix} \mathbf{n} \cdot \left( \rho_0 \nabla \phi - \mathbf{V} \frac{\rho_0}{c_0^2} (i \omega \phi + \mathbf{V} \cdot \nabla \phi) \right) \end{bmatrix}_i = \left[ \rho_0 (i \omega + \mathbf{V} \cdot \nabla) w \right]_i \qquad i = \text{up, down}$$
$$p_{\text{up}} = p_{\text{down}} \qquad w_{\text{up}} = -w_{\text{down}}$$

In these equations,  $\omega$  is the angular velocity, **V** is the mean-flow velocity, *w* is the outward normal displacement,  $\phi$  is the velocity potential, and *p* is the pressure. The subscripts "up" and "down" refer to the two sides of the boundary.

The velocity normal to the vortex sheet is zero, which implies that the last two terms on the left-hand side of the condition vanishes. In the model the variables are made dimensionless. The velocities are divided by the speed of sound in air and the densities are divided by the density for air. For example, the model uses the Mach number  $M = V/c_0$  as the mean flow velocity. This leads to the boundary conditions

$$(i\omega + M_{\rm up} \nabla_{\rm T})w = \frac{\partial \phi_{\rm up}}{\partial n}$$
$$(i\omega + M_{\rm down} \nabla_{\rm T})w = \frac{\partial \phi_{\rm down}}{\partial n}$$
$$p_{\rm up} = p_{\rm down} \qquad w_{\rm up} = -w_{\rm down}$$

where M denotes the transverse Mach number.

The duct has a hard wall, which you also model using an interior boundary condition.

The acoustic field inside the duct can be described as a sum of eigenmodes propagating in the duct and then radiating in the free space. This is discussed in section 2.1 in Ref. 1. In this example you study the radiated acoustic waves produced by a single eigenmode at a time. First you calculate the eigenmodes with the azimuthal mode number 4 on the inlet boundary. From these eigenmodes, the one with radial mode order 0 is used as incident wave. You then calculate the velocity fields with azimuthal mode numbers m = 17 and 24 and with radial mode order n = 1.

# Results and Discussion

The inlet sources are found using a boundary mode analysis. The analysis is made with the circumferential wave number m = 4, 17, and 24 and gives several eigenmodes corresponding to different radial mode numbers. This example, like Ref. 1, uses the

eigenmodes (m,n) = (4,0), (17,1), and (24,1) as incident waves in the duct. The modes are depicted in Figure 1. The radial mode n = 0 corresponds to the largest eigenvalue for a given m, while n = 1 corresponds to the smallest eigenvalue.

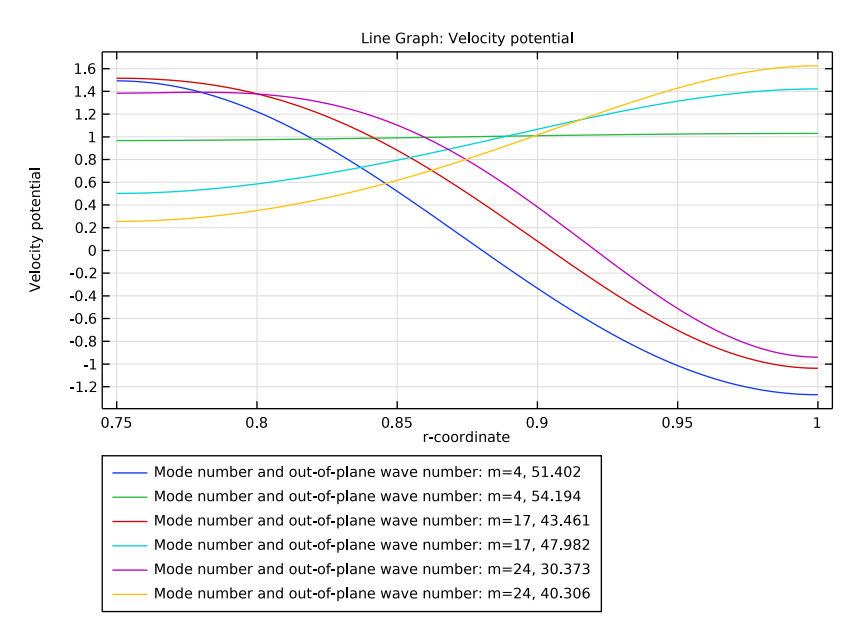

Figure 1: Mode shape for m = 4, 17, and 24 for both n = 0 and n=1

In Figure 2 the source velocity potential is depicted in the revolved geometry including the azimuthal mode contribution, given as

$$\phi \cdot e^{-im\phi}$$

where *m* is the mode number and  $\varphi$  is the azimuthal angle.

The near field pressure around the duct obtained by COMSOL Multiphysics can be compared to the results for the near field in Ref. 1. Figure 3 through Figure 7 show the near-field solution for a Mach number equal to  $M_1 = 0.45$  in the pipe and  $M_0 = 0.25$  on the outside. The figures show the pressure field for the different source eigenmodes shown in Figure 1.

m(1)=4 Out-of-plane wave number=51.402 Surface: Velocity potential

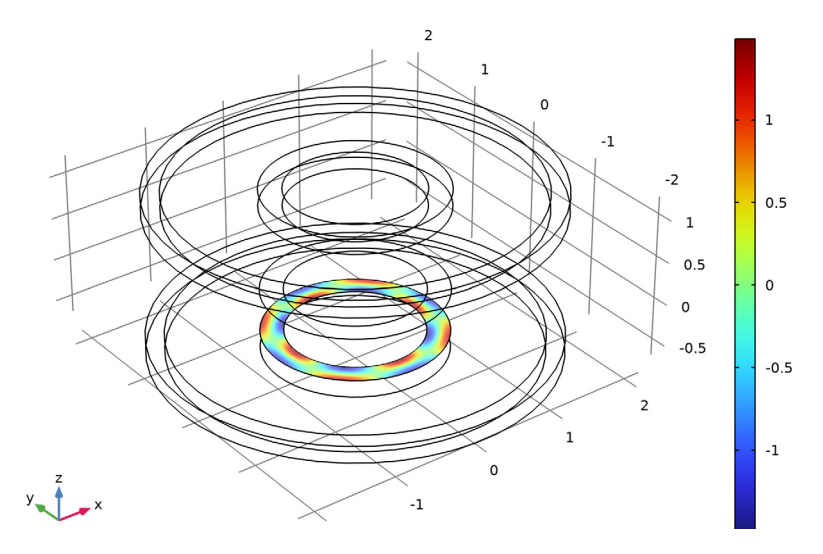

Figure 2: The boundary mode (m,n) = (4,0) depicted in the revolved geometry including the azimuthal wave number contribution.

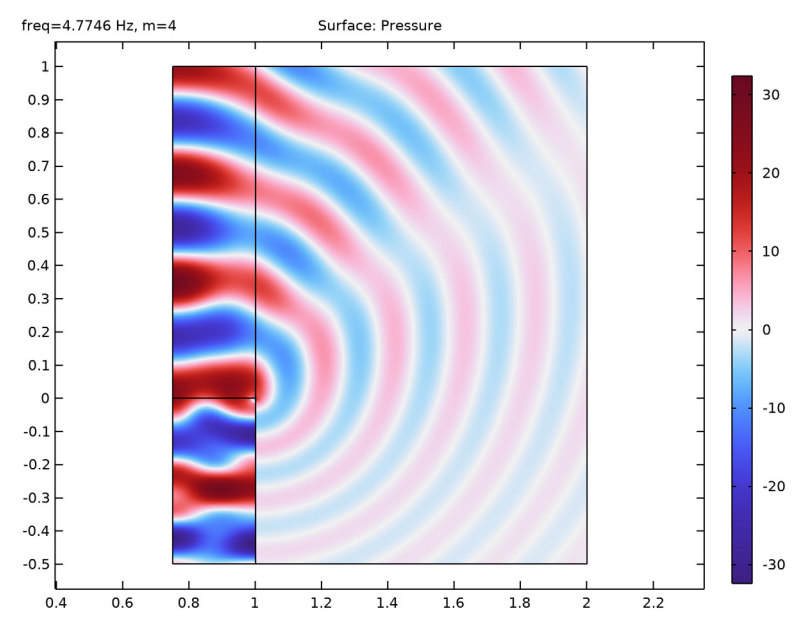

Figure 3: The near-field solution for m = 4 and n = 0.

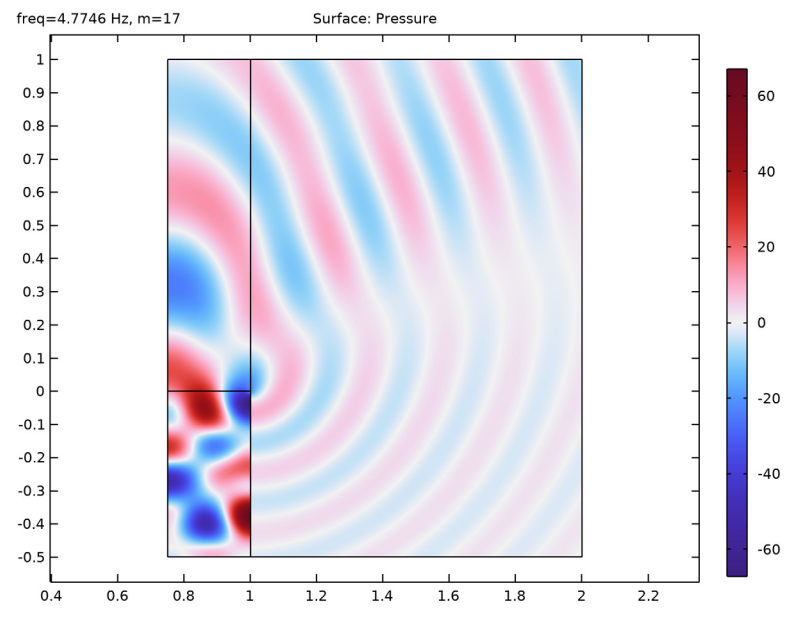

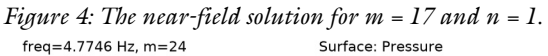

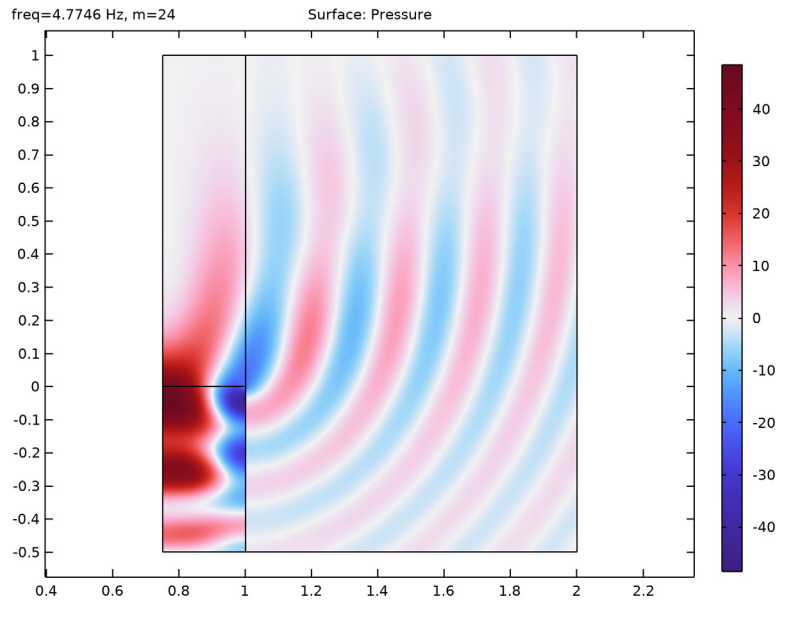

Figure 5: The near-field solution for m = 24 and n = 1.

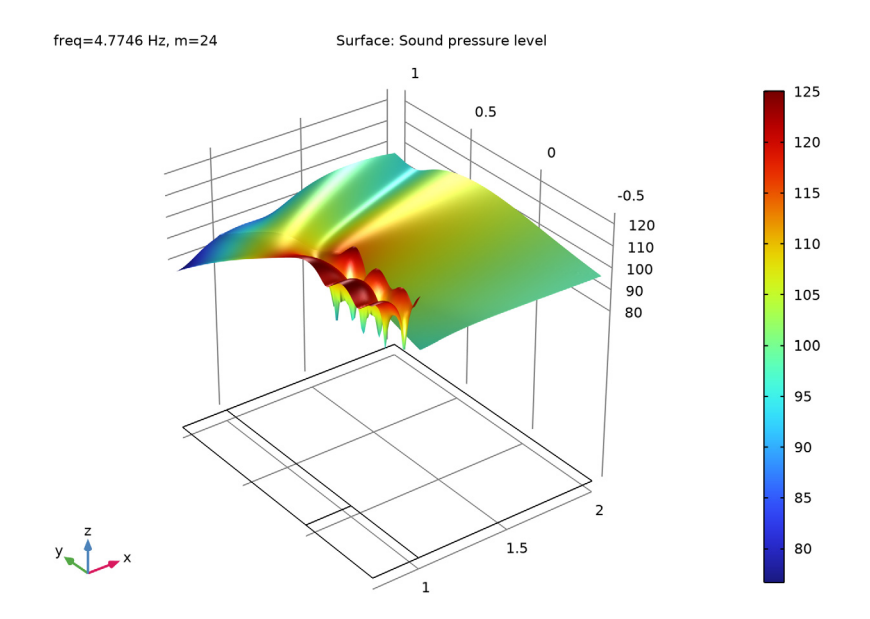

Figure 6: The near-field sound pressure level for m = 24 and n = 1.

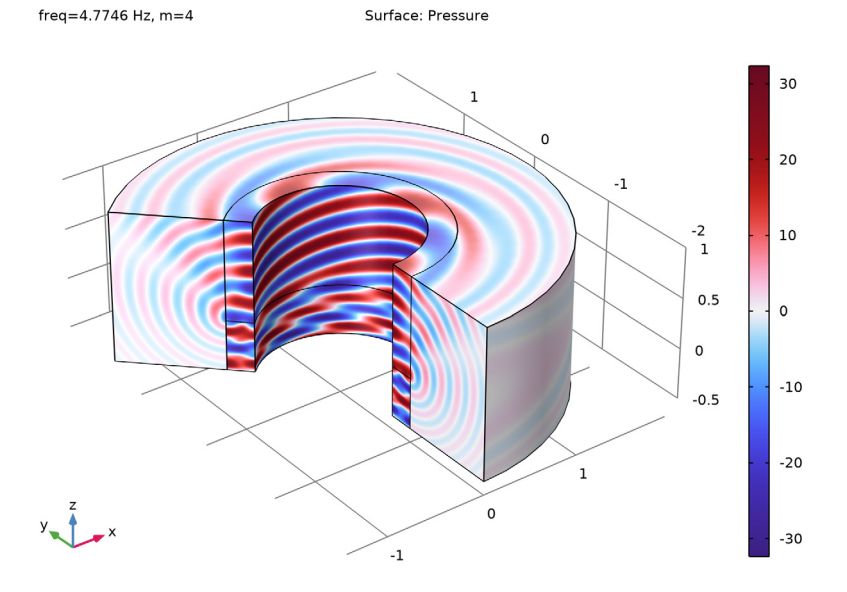

Figure 7: The near-field pressure plotted in the revolved geometry for m = 4 and n = 0.

# Reference

1. G. Gabard and R.J. Astley, "Theoretical Model for Sound Radiations from Annular Jet Pipes: Far- and Near-field Solution," *J. Fluid Mech.*, vol. 549, pp. 315–341, 2006.

**Application Library path:** Acoustics\_Module/Aeroacoustics\_and\_Noise/ jet pipe

# Modeling Instructions

From the File menu, choose New.

#### NEW

In the New window, click 🔗 Model Wizard.

# MODEL WIZARD

- I In the Model Wizard window, click 🕋 2D Axisymmetric.
- 2 In the Select Physics tree, select Acoustics>Aeroacoustics>Linearized Potential Flow, Boundary Mode (lpfbm).
- 3 Click Add.
- 4 In the Select Physics tree, select Acoustics>Aeroacoustics>Linearized Potential Flow, Frequency Domain (lpff).
- 5 Click Add.
- 6 Click 🔿 Study.
- 7 In the Select Study tree, select Preset Studies for Some Physics Interfaces>Mode Analysis.
- 8 Click **M** Done.

#### ROOT

- I In the Model Builder window, click the root node.
- 2 In the root node's Settings window, locate the Unit System section.
- 3 From the Unit system list, choose None.

This setting turns off all unit support in the model.

## GEOMETRY I

Rectangle 1 (r1)

- I In the Geometry toolbar, click Rectangle.
- 2 In the Settings window for Rectangle, locate the Size and Shape section.
- 3 In the Width text field, type 0.25.
- 4 In the **Height** text field, type 0.5.
- **5** Locate the **Position** section. In the **r** text field, type **0.75**.
- 6 In the z text field, type -0.5.

Rectangle 2 (r2)

- I In the Geometry toolbar, click Rectangle.
- 2 In the Settings window for Rectangle, locate the Size and Shape section.
- 3 In the Width text field, type 0.25.
- 4 Locate the **Position** section. In the **r** text field, type 0.75.

Rectangle 3 (r3)

- I In the **Geometry** toolbar, click **Rectangle**.
- 2 In the Settings window for Rectangle, locate the Size and Shape section.
- **3** In the **Width** text field, type **0.25**.
- 4 In the **Height** text field, type 0.2.
- 5 Locate the Position section. In the r text field, type 0.75.
- 6 In the z text field, type 1.
- **7** Click the  $\longleftrightarrow$  **Zoom Extents** button in the **Graphics** toolbar.

Rectangle 4 (r4)

- I In the Geometry toolbar, click Rectangle.
- 2 In the Settings window for Rectangle, locate the Size and Shape section.
- 3 In the **Height** text field, type 1.5.
- 4 Locate the **Position** section. In the **r** text field, type 1.
- **5** In the **z** text field, type -0.5.
- 6 Click the **Zoom Extents** button in the **Graphics** toolbar.

Rectangle 5 (r5)

- I In the **Geometry** toolbar, click **Rectangle**.
- 2 In the Settings window for Rectangle, locate the Size and Shape section.

- **3** In the **Width** text field, type **1.2**.
- 4 In the **Height** text field, type 0.2.
- **5** Locate the **Position** section. In the **r** text field, type **1**.
- **6** In the **z** text field, type -0.7.

## Rectangle 6 (r6)

- I In the Geometry toolbar, click Rectangle.
- 2 In the Settings window for Rectangle, locate the Size and Shape section.
- **3** In the **Width** text field, type 0.2.
- 4 In the **Height** text field, type 1.9.
- **5** Locate the **Position** section. In the **r** text field, type **2**.
- **6** In the z text field, type -0.7.

## Rectangle 7 (r7)

- I In the **Geometry** toolbar, click **Rectangle**.
- 2 In the Settings window for Rectangle, locate the Size and Shape section.
- **3** In the **Width** text field, type **1.2**.
- 4 In the **Height** text field, type 0.2.
- **5** Locate the **Position** section. In the **r** text field, type **1**.
- **6** In the **z** text field, type **1**.
- 7 Click 🟢 Build All Objects.

**8** Click the 4 **Zoom Extents** button in the **Graphics** toolbar.

This completes the geometry-modeling state. The geometry in the **Graphics** window should now look like that in the figure below.

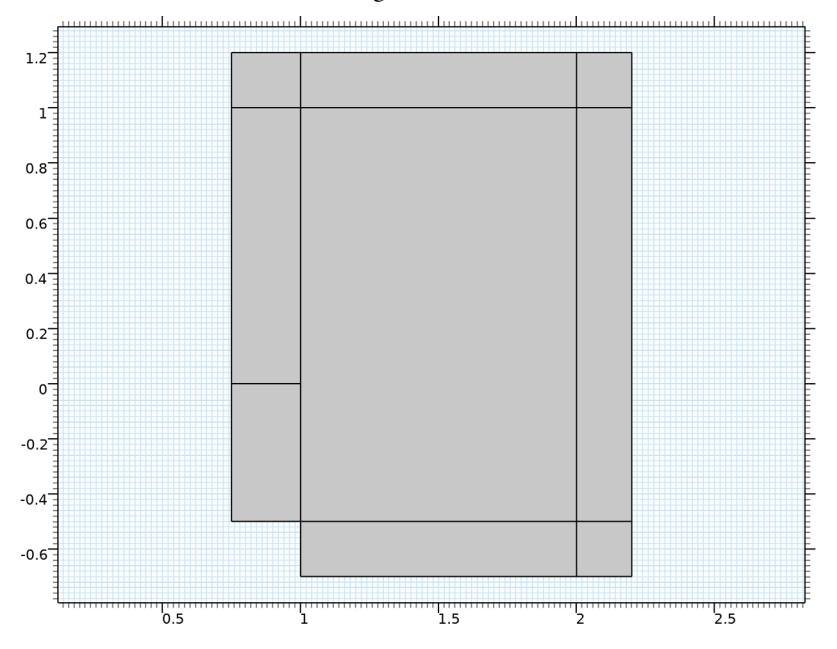

# GLOBAL DEFINITIONS

Parameters 1

- I In the Model Builder window, under Global Definitions click Parameters I.
- 2 In the Settings window for Parameters, locate the Parameters section.
- **3** In the table, enter the following settings:

| Name | Expression    | Value  | Description                  |
|------|---------------|--------|------------------------------|
| МО   | 0.25          | 0.25   | Mach number outside the duct |
| M1   | 0.45          | 0.45   | Mach number inside the duct  |
| m    | 4             | 4      | Circumferential wave number  |
| f    | 30/(2*pi)     | 4.7746 | Frequency                    |
| k0   | 2*pi*f/(1-M1) | 54.545 | Largest wave number          |

# DEFINITIONS

Duct Cross Section

- I In the Definitions toolbar, click 🐚 Explicit.
- 2 In the Settings window for Explicit, type Duct Cross Section in the Label text field.
- 3 Locate the Input Entities section. From the Geometric entity level list, choose Boundary.
- **4** Select Boundary 2 only.

# MATERIALS

Specify the density and speed of sound, both normalized to 1, as material parameters. You need to add a separate material node for the duct cross section because it is a boundary and not a domain.

Material I (mat1)

- I In the Model Builder window, under Component I (compl) right-click Materials and choose Blank Material.
- 2 In the Settings window for Material, locate the Material Contents section.
- **3** In the table, enter the following settings:

| Property       | Variable | Value | Unit | Property group |
|----------------|----------|-------|------|----------------|
| Density        | rho      | 1     |      | Basic          |
| Speed of sound | с        | 1     |      | Basic          |

Material 2 (mat2)

- I Right-click Materials and choose Blank Material.
- 2 In the Settings window for Material, locate the Geometric Entity Selection section.
- **3** From the **Geometric entity level** list, choose **Boundary**.
- 4 From the Selection list, choose Duct Cross Section.
- 5 Locate the Material Contents section. In the table, enter the following settings:

| Property       | Variable | Value | Unit | Property group |
|----------------|----------|-------|------|----------------|
| Density        | rho      | 1     |      | Basic          |
| Speed of sound | с        | 1     |      | Basic          |

# LINEARIZED POTENTIAL FLOW, BOUNDARY MODE (LPFBM)

I In the Model Builder window, under Component I (compl) click Linearized Potential Flow, Boundary Mode (lpfbm).

- 2 In the Settings window for Linearized Potential Flow, Boundary Mode, locate the Boundary Selection section.
- **3** From the Selection list, choose Duct Cross Section.
- 4 Click to expand the Equation section. Locate the Linearized Potential Flow Equation Settings section. In the *m* text field, type m.

# Linearized Potential Flow Model 1

- In the Model Builder window, under Component I (compl)>Linearized Potential Flow, Boundary Mode (lpfbm) click Linearized Potential Flow Model I.
- 2 In the Settings window for Linearized Potential Flow Model, locate the Linearized Potential Flow Model section.
- **3** Specify the **V** vector as

| 0  | r |
|----|---|
| M1 | z |

# LINEARIZED POTENTIAL FLOW, FREQUENCY DOMAIN (LPFF)

- I In the Model Builder window, under Component I (compl) click Linearized Potential Flow, Frequency Domain (lpff).
- 2 In the Settings window for Linearized Potential Flow, Frequency Domain, locate the Linearized Potential Flow Equation Settings section.
- 3 In the *m* text field, type m.

# Linearized Potential Flow Model 1

- In the Model Builder window, under Component I (compl)>Linearized Potential Flow, Frequency Domain (lpff) click Linearized Potential Flow Model I.
- 2 In the Settings window for Linearized Potential Flow Model, locate the Linearized Potential Flow Model section.
- **3** Specify the **V** vector as

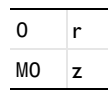

Vortex Sheet I

- I In the Physics toolbar, click Boundaries and choose Vortex Sheet.
- **2** Select Boundaries 12 and 13 only.

Interior Sound Hard Boundary (Wall) I

- I In the Physics toolbar, click Boundaries and choose Interior Sound Hard Boundary (Wall).
- **2** Select Boundary 10 only.

Linearized Potential Flow Model 2

- I In the Physics toolbar, click **Domains** and choose Linearized Potential Flow Model.
- **2** Select Domains 1–3 only.
- **3** In the **Settings** window for **Linearized Potential Flow Model**, locate the **Linearized Potential Flow Model** section.
- 4 Specify the V vector as

| 0  | r |
|----|---|
| M1 | z |

Velocity Potential I

I In the Physics toolbar, click — Boundaries and choose Velocity Potential.

The value of the velocity potential is given by the boundary mode solutions. The dependent variable is phi.

- 2 In the Settings window for Velocity Potential, locate the Boundary Selection section.
- 3 From the Selection list, choose Duct Cross Section.
- **4** Locate the **Velocity Potential** section. In the  $\phi_0$  text field, type phi.

## DEFINITIONS

Perfectly Matched Layer I (pml1)

- I In the Definitions toolbar, click M Perfectly Matched Layer.
- 2 Select Domains 3, 4, and 6–9 only.
- 3 In the Settings window for Perfectly Matched Layer, locate the Geometry section.
- 4 From the **Type** list, choose **Cylindrical**.
- 5 Locate the Scaling section. From the Coordinate stretching type list, choose Rational.

In this model, the mesh is set up manually. Proceed by directly adding the desired mesh component.

## MESH I

Free Triangular 1

- I In the Mesh toolbar, click 📉 Free Triangular.
- 2 In the Settings window for Free Triangular, locate the Domain Selection section.
- **3** From the **Geometric entity level** list, choose **Domain**.
- 4 Select Domains 1, 2, and 5 only.

Size

- I In the Model Builder window, click Size.
- 2 In the Settings window for Size, locate the Element Size section.
- 3 Click the **Custom** button.
- 4 Locate the Element Size Parameters section. In the Maximum element size text field, type (1-M1)/f/6.
- 5 In the Minimum element size text field, type (1-M1)/f/6.

# Mapped I

In the Mesh toolbar, click Mapped.

Distribution I

- I Right-click Mapped I and choose Distribution.
- **2** Select Boundaries 16 and 19–21 only.
- 3 In the Settings window for Distribution, locate the Distribution section.
- 4 In the Number of elements text field, type 8.
- 5 Click 📗 Build All.

Start by solving the boundary mode problem to find the source potentials that will be applied in the full model.

# STUDY I - MODE ANALYSIS

- I In the Model Builder window, click Study I.
- 2 In the Settings window for Study, type Study 1 Mode Analysis in the Label text field.
- 3 Locate the Study Settings section. Clear the Generate default plots check box.

# Parametric Sweep

- I In the Study toolbar, click **Parametric Sweep**.
- 2 In the Settings window for Parametric Sweep, locate the Study Settings section.
- 3 Click + Add.

**4** In the table, enter the following settings:

| Parameter name                  | Parameter value list | Parameter unit |
|---------------------------------|----------------------|----------------|
| m (Circumferential wave number) | 4 17 24              |                |

Step 1: Mode Analysis

- I In the Model Builder window, click Step I: Mode Analysis.
- 2 In the Settings window for Mode Analysis, locate the Study Settings section.
- 3 In the Mode analysis frequency text field, type f.
- **4** From the Mode search method around shift list, choose Smaller real part.
- **5** Select the **Desired number of modes** check box. In the associated text field, type **2**.
- 6 Select the Search for modes around check box. In the associated text field, type k0.
- 7 In the **Study** toolbar, click **= Compute**.

#### RESULTS

Boundary Modes

- I In the Model Builder window, expand the Results node.
- 2 Right-click **Results** and choose **ID Plot Group**.
- 3 In the Settings window for ID Plot Group, type Boundary Modes in the Label text field.
- 4 Locate the Data section. From the Dataset list, choose Study I Mode Analysis/ Parametric Solutions I (sol2).
- 5 Locate the Legend section. From the Layout list, choose Outside graph axis area.
- 6 From the **Position** list, choose **Bottom**.
- 7 In the Number of rows text field, type 6.

Line Graph 1

- I Right-click Boundary Modes and choose Line Graph.
- **2** Select Boundary 2 only.
- 3 In the Boundary Modes toolbar, click 💿 Plot.
- 4 In the Settings window for Line Graph, locate the x-Axis Data section.
- 5 From the Parameter list, choose Expression.
- 6 In the **Expression** text field, type r.
- 7 Click to expand the Legends section. Select the Show legends check box.

- 8 Find the **Prefix and suffix** subsection. In the **Prefix** text field, type Mode number and out-of-plane wave number: .
- 9 In the Boundary Modes toolbar, click 💿 Plot.

The graph that appears should be the same as that in Figure 1. This shows the two radial modes (n=0 and 1) for m=4, 17, and 24.

Revolution 2D 1

- I In the Model Builder window, expand the Results>Datasets node.
- 2 Right-click Results>Datasets and choose Revolution 2D.
- 3 In the Settings window for Revolution 2D, locate the Data section.
- 4 From the Dataset list, choose Study I Mode Analysis/Parametric Solutions I (sol2).
- 5 Click to expand the Advanced section. In the Azimuthal mode number text field, type m.

Boundary Modes 2D Revolved

- I In the **Results** toolbar, click **The 3D Plot Group**.
- 2 In the Settings window for 3D Plot Group, type Boundary Modes 2D Revolved in the Label text field.
- 3 Locate the Data section. From the Parameter value (m) list, choose 4.

Surface 1

I Right-click Boundary Modes 2D Revolved and choose Surface.

The circumferential behavior is automatically represented as you defined the **Azimuthal mode number** in the revolved solution dataset.

- 2 In the Boundary Modes 2D Revolved toolbar, click 💿 Plot.
- **3** Click the  $(\rightarrow)$  **Zoom Extents** button in the **Graphics** toolbar.

The graph that appears should be the same as that in Figure 2.

Now, add three studies to solve three cases with different sources: (m=4, n=0), (m=17, n=1), and (m=24, n=1), respectively. After setting up three studies and solving then plot the results.

First, solve the case with the circumferential wave number m=4 and the first radial mode (n=0), that is the mode with the highest eigenvalue.

# ADD STUDY

- I In the Home toolbar, click  $\sim 2$  Add Study to open the Add Study window.
- 2 Go to the Add Study window.

- **3** Find the **Physics interfaces in study** subsection. In the table, clear the **Solve** check box for **Linearized Potential Flow, Boundary Mode (lpfbm)**.
- 4 Find the Studies subsection. In the Select Study tree, select General Studies> Frequency Domain.
- 5 Click Add Study in the window toolbar.
- 6 In the Home toolbar, click 2 Add Study to close the Add Study window.

## STUDY 2 - M = 4 AND N = 0

- I In the Model Builder window, click Study 2.
- 2 In the Settings window for Study, type Study 2 m=4 and n=0 in the Label text field.
- 3 Locate the Study Settings section. Clear the Generate default plots check box.

#### Step 1: Frequency Domain

- I In the Model Builder window, under Study 2 m=4 and n=0 click Step 1: Frequency Domain.
- 2 In the Settings window for Frequency Domain, locate the Study Settings section.
- 3 In the Frequencies text field, type f.
- 4 Click to expand the Values of Dependent Variables section. Find the Values of variables not solved for subsection. From the Settings list, choose User controlled.
- 5 From the Method list, choose Solution.
- 6 From the Study list, choose Study I Mode Analysis, Mode Analysis.
- 7 From the Solution list, choose Parametric Solutions I (sol2).
- 8 From the Use list, choose m=4 (sol3).
- 9 From the Out-of-plane wave number list, choose 54.194.

The value of m is not stored in the mode analysis dataset so you need to set it manually as follows.

IO Click to expand the Study Extensions section. Select the Auxiliary sweep check box.

II Click + Add.

**12** In the table, enter the following settings:

| Parameter name                  | Parameter value list | Parameter unit |
|---------------------------------|----------------------|----------------|
| m (Circumferential wave number) | 4                    |                |

**I3** In the **Home** toolbar, click **= Compute**.

Secondly, solve the case with the circumferential wave number m=17 and the second radial mode (n=1). That is the mode with the second highest eigenvalue. The steps are the same as for Study 2.

## ADD STUDY

- I In the Home toolbar, click  $\stackrel{\sim}{\sim}$  Add Study to open the Add Study window.
- 2 Go to the Add Study window.
- **3** Find the **Physics interfaces in study** subsection. In the table, clear the **Solve** check box for **Linearized Potential Flow, Boundary Mode (lpfbm)**.
- 4 Find the Studies subsection. In the Select Study tree, select General Studies> Frequency Domain.
- 5 Click Add Study in the window toolbar.
- 6 In the Home toolbar, click  $\sim$  Add Study to close the Add Study window.

#### STUDY 3 - M = I7 AND N = I

- I In the Model Builder window, click Study 3.
- 2 In the Settings window for Study, type Study 3 m=17 and n=1 in the Label text field.
- 3 Locate the Study Settings section. Clear the Generate default plots check box.

## Step 1: Frequency Domain

- I In the Model Builder window, under Study 3 m=17 and n=1 click Step 1: Frequency Domain.
- 2 In the Settings window for Frequency Domain, locate the Study Settings section.
- 3 In the Frequencies text field, type f.
- 4 Locate the Values of Dependent Variables section. Find the Values of variables not solved for subsection. From the Settings list, choose User controlled.
- 5 From the Method list, choose Solution.
- 6 From the Study list, choose Study I Mode Analysis, Mode Analysis.
- 7 From the Solution list, choose Parametric Solutions I (sol2).
- 8 From the Use list, choose m=17 (sol4).
- 9 From the Out-of-plane wave number list, choose 43.461.

The value of m is not stored in the mode analysis dataset so you need to set it manually as follows.

IO Locate the Study Extensions section. Select the Auxiliary sweep check box.

II Click + Add.

**12** In the table, enter the following settings:

| Parameter name                  | Parameter value list | Parameter unit |
|---------------------------------|----------------------|----------------|
| m (Circumferential wave number) | 17                   |                |

#### **I3** In the **Home** toolbar, click **= Compute**.

Finally, solve the case with the circumferential wave number m=27 again with the second radial mode (n=1). That is the mode with the second highest eigenvalue. The steps are the same as for Study 2 and Study 3.

#### ADD STUDY

- I In the Home toolbar, click  $\sim\sim$  Add Study to open the Add Study window.
- 2 Go to the Add Study window.
- **3** Find the **Physics interfaces in study** subsection. In the table, clear the **Solve** check box for **Linearized Potential Flow, Boundary Mode (lpfbm)**.
- 4 Find the Studies subsection. In the Select Study tree, select General Studies> Frequency Domain.
- 5 Click Add Study in the window toolbar.
- 6 In the Home toolbar, click  $\sim$  Add Study to close the Add Study window.

#### STUDY 4 - M = 24 AND N = I

- I In the Model Builder window, click Study 4.
- 2 In the Settings window for Study, type Study 4 m=24 and n=1 in the Label text field.
- 3 Locate the Study Settings section. Clear the Generate default plots check box.

#### Step 1: Frequency Domain

- I In the Model Builder window, under Study 4 m=24 and n=1 click Step 1: Frequency Domain.
- 2 In the Settings window for Frequency Domain, locate the Study Settings section.
- 3 In the Frequencies text field, type f.
- 4 Locate the Values of Dependent Variables section. Find the Values of variables not solved for subsection. From the Settings list, choose User controlled.
- 5 From the Method list, choose Solution.

- 6 From the Study list, choose Study I Mode Analysis, Mode Analysis.
- 7 From the Solution list, choose Parametric Solutions I (sol2).
- 8 From the Use list, choose m=24 (sol5).
- 9 From the Out-of-plane wave number list, choose 30.373.

The value of m is not stored in the mode analysis dataset so you need to set it manually as follows.

IO Locate the Study Extensions section. Select the Auxiliary sweep check box.

II Click + Add.

**12** In the table, enter the following settings:

| Parameter name                  | Parameter value list | Parameter unit |
|---------------------------------|----------------------|----------------|
| m (Circumferential wave number) | 24                   |                |

**I3** In the **Home** toolbar, click **= Compute**.

Proceed to plotting the pressure near field solution shown in Figure 3, Figure 4, and Figure 5.

First, add selections to the datasets such that the results are not shown in the PML domains. In here the solutions is not physical.

#### RESULTS

Study 2 - m=4 and n=0/Solution 6 (sol6)

In the Model Builder window, under Results>Datasets click Study 2 - m=4 and n=0/ Solution 6 (sol6).

Selection

- I In the Results toolbar, click 🖣 Attributes and choose Selection.
- 2 In the Settings window for Selection, locate the Geometric Entity Selection section.
- 3 From the Geometric entity level list, choose Domain.
- **4** Select Domains 1, 2, and 5 only.

Study 3 - m=17 and n=1/Solution 7 (sol7)

In the Model Builder window, under Results>Datasets click Study 3 - m=17 and n=1/ Solution 7 (sol7).

Selection

- I In the Results toolbar, click 🐐 Attributes and choose Selection.
- 2 In the Settings window for Selection, locate the Geometric Entity Selection section.

- 3 From the Geometric entity level list, choose Domain.
- **4** Select Domains 1, 2, and 5 only.

Study 4 - m=24 and n=1/Solution 8 (sol8)

In the Model Builder window, under Results>Datasets click Study 4 - m=24 and n=1/ Solution 8 (sol8).

#### Selection

- I In the Results toolbar, click 🖣 Attributes and choose Selection.
- 2 In the Settings window for Selection, locate the Geometric Entity Selection section.
- 3 From the Geometric entity level list, choose Domain.
- 4 Select Domains 1, 2, and 5 only.

Now, create the plots.

5 In the Results toolbar, click Add Predefined Plot.

# ADD PREDEFINED PLOT

- I Go to the Add Predefined Plot window.
- 2 In the tree, select Study 4 m=24 and n=1/Solution 8 (sol8)>Linearized Potential Flow, Frequency Domain>Acoustic Pressure (lpff).
- 3 Click Add Plot in the window toolbar.
- **4** In the **Results** toolbar, click **Add Predefined Plot**.

## RESULTS

Near Field Pressure

- I In the Model Builder window, under Results click Acoustic Pressure (lpff).
- 2 In the Settings window for 2D Plot Group, type Near Field Pressure in the Label text field.
- 3 In the Near Field Pressure toolbar, click **O** Plot.
- **4** Click the | **Zoom Extents** button in the **Graphics** toolbar.

The graph that appears should be the same as that in Figure 3. Change the evaluation dataset to generate the graphics in Figure 4 and Figure 5.

- 5 In the Model Builder window, click Near Field Pressure.
- 6 Locate the Data section. From the Dataset list, choose Study 3 m=17 and n=1/ Solution 7 (sol7).

7 In the Near Field Pressure toolbar, click 💽 Plot.

The graph that appears should be the same as that in Figure 4.

- 8 From the Dataset list, choose Study 4 m=24 and n=1/Solution 8 (sol8).
- 9 In the Near Field Pressure toolbar, click 💽 Plot.

The graph that appears should be the same as that in Figure 5.

Create a plot of the sound pressure level as the one shown in Figure 6. Just as for the pressure plot you can change the evaluation dataset to see the other solutions.

10 In the Home toolbar, click 💻 Add Predefined Plot.

# ADD PREDEFINED PLOT

- I Go to the Add Predefined Plot window.
- 2 In the tree, select Study 4 m=24 and n=1/Solution 8 (sol8)>Linearized Potential Flow, Frequency Domain>Sound Pressure Level (lpff).
- 3 Click Add Plot in the window toolbar.
- **4** In the **Home** toolbar, click **Markov** Add **Predefined Plot**.

# RESULTS

Near Field SPL

- I In the Model Builder window, under Results click Sound Pressure Level (lpff).
- 2 In the Settings window for 2D Plot Group, type Near Field SPL in the Label text field.

#### Height Expression 1

- I In the Model Builder window, expand the Near Field SPL node.
- 2 Right-click Surface and choose Height Expression.
- 3 In the Near Field SPL toolbar, click 💽 Plot.

Finally, plot the pressure in the revolved geometry including the circumferential wave number and create Figure 7.

#### Revolution 2D 2

- I In the Results toolbar, click More Datasets and choose Revolution 2D.
- 2 In the Settings window for Revolution 2D, locate the Data section.
- 3 From the Dataset list, choose Study 2 m=4 and n=0/Solution 6 (sol6).
- 4 Click to expand the **Revolution Layers** section. In the **Start angle** text field, type -90.
- 5 In the **Revolution angle** text field, type 225.
- 6 Locate the Advanced section. In the Azimuthal mode number text field, type m.

7 In the Results toolbar, click **—** Add Predefined Plot.

# ADD PREDEFINED PLOT

- I Go to the Add Predefined Plot window.
- 2 In the tree, select Study 2 m=4 and n=0/Solution 6 (sol6)>Linearized Potential Flow, Frequency Domain>Acoustic Pressure, 3D (lpff).
- **3** Click **Add Plot** in the window toolbar.
- 4 In the Results toolbar, click **add Predefined Plot**.

# RESULTS

Near Field Pressure 2D Revolved

- I In the Model Builder window, under Results click Acoustic Pressure, 3D (lpff).
- 2 In the Settings window for 3D Plot Group, type Near Field Pressure 2D Revolved in the Label text field.
- 3 Locate the Data section. From the Dataset list, choose Revolution 2D 2.

The circumferential behavior is automatically represented as you defined the **Azimuthal mode number** in the revolved solution dataset.

4 In the Near Field Pressure 2D Revolved toolbar, click 💿 Plot.